# eOrder

### **Online Laboratory Ordering**

Indici User Guide – Extras

#### **1** TABLE OF CONTENTS

| ON  | NLINE LABORATORY ORDERING |                                      |   |
|-----|---------------------------|--------------------------------------|---|
| IND | ICI USI                   | ER GUIDE – EXTRAS                    | 0 |
| 1   | INTRO                     | DDUCTION                             | 2 |
| 2   | ON S                      | CREEN PROMPTS.                       | 2 |
|     | 2.1                       | Inappropriate Tests.                 | 2 |
|     | 2.2                       | Previous Results Available Indicator | 2 |
|     | 2.3                       | Clinical Details required.           | 3 |
|     | 2.4                       | Instructions for Patients            | 3 |
| 3   | LINK                      | TO SPECIMEN COLLECTION GUIDE         | 4 |
| 4   | CONF                      | IGURING THE MY TAB.                  | 6 |

#### **1** Introduction

This user guide explains some of the useful features available in the eOrder system.

#### 2 On Screen Prompts.

1. The Test details screen provides a number of on-screen reminders or prompts.

#### 2.1 Inappropriate Tests.

- 2. Tests which are not usually appropriate for the patient you have selected are identified in the form.
- 3. For example, this patient is Female and therefore the PSA test is greyed out.

| Biochemistry         | Haematol  |
|----------------------|-----------|
| Lipid Test           | 🗆 Com     |
| Liver Function Tests | Iron      |
| Alkaline Phosphatase | Ferrit    |
| GGT GGT              | Vitan     |
| 🔲 ALT                | Serui     |
| 🔲 тѕн                | 🗆 INR I   |
| Electrolytes (NA/K)  |           |
| Creatinine           | Antenatal |
| Uric Acid            | 🗆 1st A   |
| Calcium/phosphate    | 1st A     |
| PSA SA               | Subs      |
|                      | Gluce     |
| FSH FSH              | HCG       |
| Progesterone         | Immunolo  |
| Oestradiol           | CRP       |
| CVRA profile         | 🗆 Rheu    |
| Diabetes             | Coeli     |

4. In this example, HbA1C is shown in a pale blue colour.

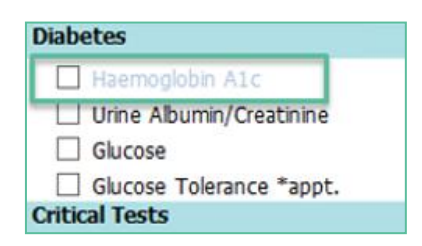

- 5. This is to advise that an order has been placed for this patient within the recommended frequency in this case within the last 90 days.
- 6. Hovering the mouse over the test will provide information about the test itself and the reasons why it is showing in the way that it does.

| — сука pronie                                   | C = Kneumatolo Factor                                             | 😏 🗁 Skin Culture                                                         |
|-------------------------------------------------|-------------------------------------------------------------------|--------------------------------------------------------------------------|
| Diabetes                                        | 🔿 🔲 Cuelia: Streen                                                | 😋 🔲 Sputum Bacterial Culture                                             |
| Diabetes Review Profile                         | 🔿 🕮 EBV                                                           | 🔉 🔲 Mycology                                                             |
| 🗩 🗹 Hzemoglobin Alc                             | 😋 🗐 Hepatitis B Diagnosis                                         | 🔉 💷 Faecal PCR                                                           |
| Urse Albumin/Creatinine                         | 👝 🔲 Henatitis B Immunity                                          | Faecal PCR information                                                   |
| G This item is within its minimum reorder inter | rval. Days since it was last ordered : 21                         |                                                                          |
| Please record if patient has a known Haemo      | globinopathy and what type. If patient had a blood transfusion or | vensection(s) in the last 3 months a fasting glucose is more appropriate |
| Critical Tests                                  | a Cushilis Caralami                                               |                                                                          |

7. However, you can still order this test if clinically indicated, using the Additional tab.

#### 2.2 Previous Results Available Indicator

8. Where a test is shown with a blue arrow next to it, there are previous results for this test.

| Biochemistry         |  |
|----------------------|--|
| 🕒 🗌 Lipid Test       |  |
| Liver Function Tests |  |
| Alkaline Phosphatase |  |

- 9. Click on the blue arrow.
- 10. The previous tests screen will open and show the status, together with clinical information.

| General Chemistry                                                                                                    |                                                                                                    |                                                                                                    |                                                                                                    |                                                                                                    |                                                                        |
|----------------------------------------------------------------------------------------------------|----------------------------------------------------------------------------------------------------|----------------------------------------------------------------------------------------------------|----------------------------------------------------------------------------------------------------|----------------------------------------------------------------------------------------------------|------------------------------------------------------------------------|
| Previous results                                                                                                    |                                                                                                    |                                                                                                    |                                                                                                    |                                                                                                    |                                                                        |
|                                                                                                    | <b>D</b>                                                                                                    |                                                                                                    |                                                                                                    |                                                                                                    | <b>T</b>                                                               |
| 4                                                                                                    | 06/06/17<br>15:39                                                                                                    | 28/06/17<br>11:39                                                                                                    | 13/11/17<br>14:03                                                                                                    | 20/11/17<br>17:46                                                                                      | 20/12/17<br>07:00                                                      |
| Sodium                                                                                                    | $\bigcirc_{pending}$                                                                                                    | $\bigcirc_{pending}$                                                                                                    |                                                                                                    |                                                                                                    | <b></b>                                                                |
| otassium                                                                                                    | $\bigcirc_{pending}$                                                                                                    | $\bigcirc_{pending}$                                                                                                    |                                                                                                    |                                                                                                    | <b>\$5.3</b>                                                           |
| Creatinine                                                                                                    | pending                                                                                                    | $\bigcirc_{\text{*pending}}$                                                                                                 | 38                                                                                                    | 20                                                                                                    | <b>0107</b>                                                            |
| eGFR                                                                                                    |                                                                                                    |                                                                                                    | > 90                                                                                                    | > 90                                                                                                   | <b>0</b> 50                                                            |
| General Chemistry                                                                                                    |                                                                                                    |                                                                                                    | Ø                                                                                                    | Ø                                                                                                    | Ø                                                                      |
| neral Chemistry 20<br>Potassium refer<br>amples may be                                                                                                    | /12/17 07:00<br>rence interv<br>up to 0.3 r                                                                                                    | val is for<br>mmol/L lowe                                                                                                    | serum sam<br>er.<br>nl/min/1.7                                                                                          | ples. Pota<br>3m2 sugges                                                                               | ssium in<br>ts modera                                                  |
| eneral Chemistry 20<br>Potassium refer<br>samples may be<br>An e-GFR result<br>impaired renal<br>Estimated GFR i<br>Caution in inte<br>patients with e<br>and in pregnand                                                                                | /12/17 07:00<br>rence interv<br>up to 0.3 m<br>t in the ran<br>function, s<br>is calculate<br>expretation<br>extremes of<br>Sy.                                         | val is for<br>mmol/L lowe<br>nge 45-59 m<br>stage 3a CH<br>ed from the<br>is require<br>body weigh                           | serum sam<br>er.<br>nl/min/1.7<br>(D. Refer n<br>e CKD-EPI o<br>ed in non-(<br>nt, oedema                               | oles. Pota<br>3m2 sugges<br>www.kidney<br>equation.<br>Caucasians<br>, rapidly                         | ssium in<br>ts modera<br>.org.au.<br>, the eld<br>changing             |
| eneral Chemistry 20<br>Potassium refer<br>samples may be<br>An e-GFR result<br>impaired renal<br>Estimated GFR :<br>Caution in inte<br>patients with (<br>and in pregnand<br>eneral Chemistry 20<br>An e-GFR result<br>adults.Refer w<br>Estimated GFR : | <pre>/12/17 07:00 rence interv up to 0.3 of in the ray function, sis calculate repretation extremes of ry. /11/17 17:46 t &gt;/= 90 ml, ww.kidney.or is calculate</pre> | val is for<br>nmmol/L loww<br>nge 45-59 m<br>ed from the<br>is require<br>body weigh<br>/min/1.73m2<br>rg.au.<br>ed from the | serum sam<br>er.<br>nl/min/1.77<br>CO. Refer 1<br>e CKD-EPI 0<br>ed in non-4<br>nt, oedema<br>2 falls in<br>e CKD-EPI 0 | oles. Pota<br>3m2 sugges<br>ww.kidney<br>equation.<br>aucasians<br>, rapidly<br>the range<br>equation. | ssium in<br>ts modera<br>.org.au.<br>, the eld<br>changing<br>found fo |

#### 2.3 Clinical Details required.

- 11. If a test requires specific clinical indicators to be included, the eOrder form will prompt.
- 12. In this example, the ESR test has been selected and the requestor must include the clinical indicator to inform the laboratory of the reason for the test request.

| Please provide some additional information for this item. |  |  |  |
|-----------------------------------------------------------|--|--|--|
| Item ESR                                                  |  |  |  |
| Clinical indication required for testing                  |  |  |  |
| Clinical indication                                       |  |  |  |
| Click here for ESR Clinical Update                        |  |  |  |

#### 2.4 Instructions for Patients

13. Instruction to patients on how to collect the sample are printed on the order form, as shown.

|                                                                                                    | WELLINGTON SCL                                                                                                    |
|----------------------------------------------------------------------------------------------------|----------------------------------------------------------------------------------------------------|
| 26/07/18 15:34                                                                                                    |                                                                                                    |
| Collection rooms at: www.wellingtonscl.co.nz                                                                                                    | Test results are available to health professionals involved in your care                                                                                                    |
| or phone 04 381 5900 for opening hours information.                                                                                                    | via a secure online database known as Eclair. You can choose to                                                                                                    |
| Note: The last 10 minutes of every day is reserved                                                                                                    | restrict sharing of your test results by calling 04 5868 571, however                                                                                                    |
| for drop off and urgent samples only.                                                                                                    | this may result in some tests being retaken.                                                                                                    |
| NHI : 2229994                                                                                                    | Address : TEST PATIENT FOR AUCKLAND DHB                                                                                                    |
| Surname : LABTEST                                                                                                    | TE ATATU PENINSULA                                                                                                    |
| Given : JOHN                                                                                                    | AUCKLAND                                                                                                    |
| DOB : 16/08/60 Sex: Male                                                                                                    | 0610                                                                                                    |
| Ethnicity : Asian not further defined                                                                                                    | Phone : 0275551234(M) 1234555(H) 5551234(B)                                                                                                    |
| Eligible for publicly funded services?: Yes                                                                                                    | Patient opt off laboratory record?: No                                                                                                    |
|                                                                                                    |                                                                                                    |
| Requester : Dr DOOLITTLE Barnaby (962222)                                                                                                    |                                                                                                    |
|                                                                                                    |                                                                                                    |
|                                                                                                    |                                                                                                    |
|                                                                                                    |                                                                                                    |
| Priority: Routine                                                                                                    |                                                                                                    |
| Priority: Routine<br>Fasting: No                                                                                                    |                                                                                                    |
| Priority: Routine<br>Fasting: No                                                                                                    |                                                                                                    |
| Priority: Routine<br>Fasting: No<br>Patient Information :<br>Relient instructions for collection of MID_STREAM                                                                                                    |                                                                                                    |
| Priority: Routine<br>Fasting: No<br>Patient Information :<br>Patient instructions for collection of MID-STREA!                                                                                                    | M URINE (MSU) MALE                                                                                                    |
| Priority: Routine<br>Fasting: No<br>Patient: Information :<br>Patient instructions for collection of MID-STREAI<br>(1) Clean around the urinary opening and genital area of<br>(2) Draw back the foreskin. Dry the area.                                                                                                    | M URINE (MSU) MALE<br>with a piece of toilet paper moistened with water.                                                                                                    |
| Priority: Routine<br>Fasting: No<br>Patient Information :<br>Patient instructions for collection of MID-STREAI<br>(1) Clean around the urinary opening and genital area to<br>(2) Draw back the foreskin. Dry the area.<br>(3) Pass a little urine into the toilet, then without stoppi                                                                                                    | M URINE (MSU) MALE<br>with a piece of toilet paper moistened with water.<br>ing collect some urine 'mid stream' into the plastic collection punnet.                                                                                                    |
| Priority: Routine<br>Fasting: No<br>Patient Information :<br>Patient instructions for collection of MID-STREAN<br>(1) Clean around the urinary opening and genital area of<br>(2) Draw back the foreskin. Dry the area.<br>(3) Pass a little urine into the toilet, then without stoppi<br>(4) Finish passing urine into the toilet. Do not collect th                                                                                                    | M URINE (MSU) MALE<br>with a piece of toilet paper moistened with water.<br>ing collect some urine 'mid stream' into the plastic collection punnet.<br>e last stream.                                                                                                    |
| Priority: Routine<br>Fasting: No<br>Patient Information :<br>Patient instructions for collection of MID-STREAN<br>(1) Clean around the urinary opening and genital area s<br>(2) Draw back the foreskin. Dry the area.<br>(3) Pass a little urine into the toilet, then without stoppi<br>(4) Finish passing urine into the toilet. Do not collect th<br>(5) Pour the urine from the collection ounnet into the sa                                                                                                    | M URINE (MSU) MALE<br>with a piece of toilet paper moistened with water.<br>ing collect some urine 'mid stream' into the plastic collection punnet.<br>e last stream.<br>pecimen container and screw the lid on firmly.                                                                                                    |
| Priority: Routine<br>Fasting: No<br>Patient Information :<br>Patient instructions for collection of MID-STREAI<br>(1) Cean around the urinary opening and genital area v<br>(2) Draw back the foreskin. Dry the area.<br>(3) Pass a little urine into the toilet, then without stoppi<br>(4) Finish passing urine into the toilet. Do not collect th<br>(5) Pour the urine from the collection punnet into the sp<br>(6) Discard the collection punnet.                                                                                                    | M URINE (MSU) MALE<br>with a piece of toilet paper moistened with water.<br>ing collect some urine 'mid stream' into the plastic collection punnet.<br>e last stream.<br>pecimen container and screw the lid on firmly.                                                                                                    |
| Priority: Routine<br>Fasting: No<br>Patient Information :<br>Patient instructions for collection of MID-STREAI<br>(1) Clean around the urinary opening and genital area of<br>(2) Draw back the foreskin. Dry the area.<br>(3) Pass a little urine into the toilet, then without stoppi<br>(4) Finish passing urine into the toilet. Do not collect th<br>(5) Pour the urine from the collection punnet into the sp<br>(6) Discard the collection punnet.<br>(7) Write your full name, date of birth, and date and tim<br>with the resuest form in the front pocket.                                                                                                    | M URINE (MSU) MALE<br>with a piece of toilet paper moistened with water.<br>ing collect some urine 'mid stream' into the plastic collection punnet.<br>e last stream.<br>pecimen container and screw the lid on firmly.<br>me of collection on the container label and place container in the delivery bag                                                                          |
| Priority: Routine<br>Fasting: No<br>Patient: Information :<br>Patient instructions for collection of MID-STREAN<br>(1) Clean around the urinary opening and genital area of<br>(2) Draw back the foreskin. Dry the area.<br>(3) Pass a little urine into the toilet, then without stoppi<br>(4) Finish passing urine into the toilet. Do not collect the<br>(5) Pour the urine from the collection punnet into the sp<br>(6) Discard the collection punnet.<br>(7) Write your full name, date of birth, and date and tin<br>with the request form in the front pocket.<br>(8) Store the sample in fridge if possible. Otherwise kee                                                                                                    | M URINE (MSU) MALE<br>with a piece of toilet paper moistened with water.<br>ing collect some urine 'mid stream' into the plastic collection punnet.<br>e last stream.<br>pecimen container and screw the lid on firmly.<br>me of collection on the container label and place container in the delivery bag<br>ep it in a cool place. Deliver to the laboratory as soon as possible. |
| Priority: Routine<br>Fasting: No<br>Patient: Information :<br>Patient instructions for collection of MID-STREAN<br>(1) Clean around the urinary opening and genital area of<br>(2) Draw back the foreskin. Dry the area.<br>(3) Pass a little urine into the toilet, then without stoppi<br>(4) Finish passing urine into the toilet. Do not collect the<br>(5) Pour the urine from the collection punnet into the sp<br>(6) Discard the collection punnet.<br>(7) Write your full name, date of birth, and date and tim<br>with the request form in the front pocket.<br>(8) Store the sample in fridge if possible. Otherwise kee<br>Clinical details:                                                                                                    | M URINE (MSU) MALE<br>with a piece of toilet paper moistened with water.<br>ing collect some urine 'mid stream' into the plastic collection punnet.<br>e last stream.<br>pecimen container and screw the lid on firmly.<br>me of collection on the container label and place container in the delivery bag<br>ep it in a cool place. Deliver to the laboratory as soon as possible. |
| Priority: Routine Fasting: No Patient: Information : Patient: Information : Patient instructions for collection of MID-STREAM (1) Clean around the urinary opening and genital area of (2) Draw back the foreskin. Dry the area. (3) Pass a little urine into the toilet, then without stoppi (4) Finish passing urine into the toilet. Do not collect th (5) Pour the urine from the collection punnet into the s (6) Discard the collection punnet. (7) Write your full name, date of birth, and date and tim with the request form in the front pocket. (8) Store the sample in fridge if possible. Otherwise kee Clinical details: Testing requested:                                                                                                    | M URINE (MSU) MALE<br>with a piece of toilet paper moistened with water.<br>ing collect some urine 'mid stream' into the plastic collection punnet.<br>e last stream.<br>pecimen container and screw the lid on firmly.<br>me of collection on the container label and place container in the delivery bag<br>ap it in a cool place. Deliver to the laboratory as soon as possible. |
| Priority: Routine<br>Fasting: No<br>Patient: Information :<br>Patient instructions for collection of MID-STREAN<br>(1) Clean around the urinary opening and genital area of<br>(2) Draw back the foreskin. Dry the area.<br>(3) Pass a little urine into the toilet, then without stoppi<br>(4) Finish passing urine into the toilet. Do not collect the<br>(5) Pour the urine from the collection punnet into the sp<br>(6) Discard the collection punnet.<br>(7) Write your full name, date of birth, and date and tin<br>with the request form in the front pocket.<br>(8) Store the sample in fridge if possible. Otherwise kee<br>Clinical details:<br>Testing requested:<br>Urine Microbiology                                                                                                    | M URINE (MSU) MALE<br>with a piece of toilet paper moistened with water.<br>ing collect some urine 'mid stream' into the plastic collection punnet.<br>e last stream.<br>pecimen container and screw the lid on firmly.<br>me of collection on the container label and place container in the delivery bag<br>ep it in a cool place. Deliver to the laboratory as soon as possible. |
| Priority: Routine<br>Fasting: No<br>Patient Information :<br>Patient instructions for collection of MID-STREAN<br>(1) Clean around the urinary opening and genital area or<br>(2) Draw back the foreskin. Dry the area.<br>(3) Pass a little urine into the toilet, then without stoppi<br>(4) Finish passing urine into the toilet. Do not collect th<br>(5) Pour the urine from the collection punnet into the sp<br>(6) Discard the collection punnet.<br>(7) Write your full name, date of birth, and date and tim<br>with the request form in the front pocket.<br>(8) Store the sample in fridge if possible. Otherwise kee<br>Clinical details:<br>Testing requested:<br>Urine Microbiology<br>• Urine site Mid Stream Urine                                                                                                    | M URINE (MSU) MALE<br>with a piece of toilet paper moistened with water.<br>ing collect some urine 'mid stream' into the plastic collection punnet.<br>e last stream.<br>pecimen container and screw the lid on firmly.<br>me of collection on the container label and place container in the delivery bag<br>ap it in a cool place. Deliver to the laboratory as soon as possible. |
| Priority: Routine Fasting: No Patient Information : Patient Information : Patient instructions for collection of MID-STREAN (1) Clean around the urinary opening and genital area of (2) Draw back the foreskin. Dry the area. (3) Pass a little urine into the toilet, then without stoppi (4) Finish passing urine into the toilet. Do not collect th (5) Pour the urine from the collection punnet into the sp (6) Discard the collection punnet. (7) Write your full name, date of birth, and date and tim with the request form in the front pocket. (8) Store the sample in fridge if possible. Otherwise kee Clinical details: Testing requested: Urine Microbiology  • Urine site Mid Stream Urine Specimens to be collected (Tube, source)                                                                                          | M URINE (MSU) MALE<br>with a piece of toilet paper moistened with water.<br>ing collect some unine 'mid stream' into the plastic collection punnet.<br>e last stream.<br>pecimen container and screw the lid on firmly.<br>ne of collection on the container label and place container in the delivery bag<br>ep it in a cool place. Deliver to the laboratory as soon as possible. |
| Priority: Routine<br>Fasting: No<br>Patient: Information :<br>Patient: Information :<br>Patient instructions for collection of MID-STREAN<br>(1) Clean around the urinary opening and genital area of<br>(2) Draw back the foreskin. Dry the area.<br>(3) Pass a little urine into the toilet, then without stoppi<br>(4) Finish passing urine into the toilet. Do not collect the<br>(5) Pour the urine from the collection punnet into the sp<br>(6) Discard the collection punnet.<br>(7) Write your full name, date of birth, and date and tin<br>with the request form in the front pocket.<br>(8) Store the sample in fridge if possible. Otherwise kee<br>Clinical details:<br>Testing requested:<br>Urine Microbiology<br>• Urine site Mid Stream Urine<br>Specimens to be collected (Tube, source)<br>Random Urine Container, Urine | M URINE (MSU) MALE<br>with a piece of toilet paper moistened with water.<br>ing collect some urine 'mid stream' into the plastic collection punnet.<br>e last stream.<br>pecimen container and screw the lid on firmly.<br>me of collection on the container label and place container in the delivery bag<br>ep it in a cool place. Deliver to the laboratory as soon as possible. |
| Priority: Routine Fasting: No Patient Information : Patient Information : Patient Information for collection of MID-STREAM (1) Clean around the urinary opening and genital area of (2) Draw back the foreskin. Dry the area. (3) Pass a little urine into the toilet, then without stoppi (4) Finish passing urine into the toilet. Do not collect th (5) Pour the urine from the collection punnet into the s (6) Discard the collection punnet. (7) Write your full name, date of birth, and date and tim with the request form in the front pocket. (8) Store the sample in fridge if possible. Otherwise kee Clinical details: Testing requested: Urine Microbiology  Urine site Mid Stream Urine Specimens to be collected (Tube, source) Random Urine Container, Urine IMPORTANT INFORMATION FOR PATIENTS PLEASE REF                  | M URINE (MSU) MALE<br>with a piece of toilet paper moistened with water.<br>ing collect some urine 'mid stream' into the plastic collection punnet.<br>e last stream.<br>pecimen container and screw the lid on firmly.<br>me of collection on the container label and place container in the delivery bag<br>ep it in a cool place. Deliver to the laboratory as soon as possible. |
| Priority: Routine Fasting: No Patient Information : Patient Information for collection of MID-STREAN (1) Clean around the urinary opening and genital area of (2) Draw back the foreskin. Dry the area. (3) Pass a little urine into the toilet, then without stoppi (4) Finish passing urine into the toilet. Do not collect th (5) Pour the urine from the collection punnet into the sg (6) Discard the collection punnet. (7) Write your full name, date of birth, and date and tim with the request form in the front pocket. (8) Store the sample in fridge if possible. Otherwise kee Clinical details: Testing requested: Urine Microbiology Urine site Mid Stream Urine Specimens to be collected (Tube, source) Random Urine Container, Urine IMPORTANT INFORMATION FOR PATIENTS PLEASE REJ                                        | M URINE (MSU) MALE<br>with a piece of toilet paper moistened with water.<br>ing collect some urine 'mid stream' into the plastic collection punnet.<br>e last stream.<br>pecimen container and screw the lid on firmly.<br>ne of collection on the container label and place container in the delivery bag<br>ep it in a cool place. Deliver to the laboratory as soon as possible. |

#### 3 Link to Specimen Collection Guide

- 1. The eOrder web form links directly to the laboratory system and provides access to the Pathology Specimen Collection Guide.
- 2. This enables you to look up the cost of tests and also the collection methods and sample types if you are collecting a sample in your own practice.
- 3. In the left panel of the eOrder form you will see a link in bold black type.

| In the left panel of the eOrder form you will see a link in bold black type. |                           |  |  |  |
|------------------------------------------------------------------------------|---------------------------|--|--|--|
| for this order                                                               |                           |  |  |  |
| O Always create a Task                                                       | Specimen Collection Guide |  |  |  |
| ○ Ask every time                                                             | opecification outle       |  |  |  |
| B Choose one                                                                 | <u>v</u>                  |  |  |  |

- 4. The actual wording varies according to region.
- 5. Click on the link.
- 6. In the screen which opens, type the name of the test.

www.eorder.co.nz 0508 37 37 83 helpdesk@eorder.co.nz

Q

×

Vitamin D

- 7. Then click on the Search button on the right.
- 8. In the list which is displayed, click on the item you need.

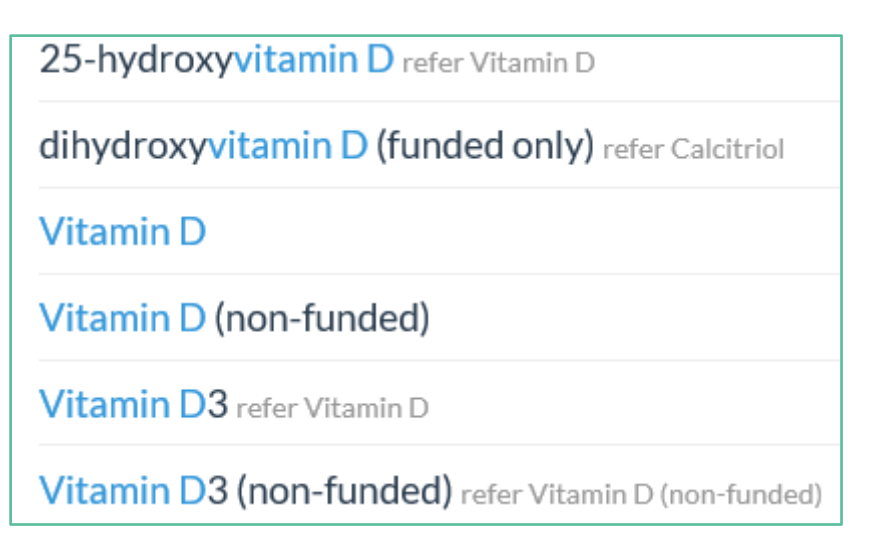

9. The item is displayed with cost and collection information.

| Vitamin D (non-funded)                                                                                                    |
|----------------------------------------------------------------------------------------------------|
| General Information                                                                                                    |
| Name<br>Vitamin D (non-funded)                                                                                                    |
| Price (GST incl.)<br>\$53.50                                                                                                    |
| Urgent<br>No                                                                                                    |
| Funding Type<br>Not Funded                                                                                                    |
| <ul> <li>Funding Notes</li> <li>This test is for ineligible patients or requests that do not meet the funding criteria.</li> <li>Patient must pay at time of collection unless request form indicates charge to practice.</li> </ul> |
| Aliases                                                                                                    |
| <ul> <li>25 Hydroxy Vitamin D (non-funded)</li> <li>25 OH Vitamin D (non-funded)</li> <li>Calciferol 25 OH (non-funded)</li> <li>Cholecalciferol (non-funded)</li> <li>Vitamin D3 (non-funded)</li> </ul>                            |

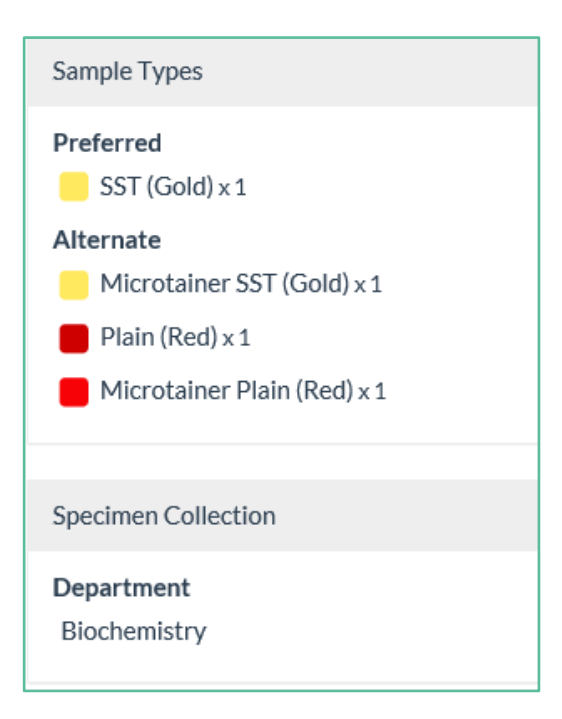

#### 4 Configuring the My Tab.

- 1. The My Tab enables you to create your own groups of frequently ordered tests which means you can select all the tests with a single tick.
- 2. This screen is user specific. The settings you create are personal to you and not shared with other members of your team.
- 3. The eOrders team can copy groups automatically from one person's My Tab to the rest of the team.
- 4. If you would like this done, please send the name of the clinician who has set up the My Tab AND their HPI/CPN number or NZMC/NZNC number to <u>helpdesk@eorder.co.nz</u>

 Create your own ordering groups using this icon. Use the right-click menu to delete or modify an existing group.
 Abdominal Pain
 Dyspepsia

- 5. You can add any tests which are available on the eOrder web form.
- 6. If you are unable to find the test you require, please send a request to <u>helpdesk@eorder.co.nz</u> to have it added to the Additional My Tab Tests group.
- 7. The My Tab is user specific. Each user needs to set it up for him/herself.
- 8. For this reason, it is often more efficient for the practice to send the list of test groups to the eOrder team for setup for ALL users.
- 9. Click on the blue cross to open the Ordering Group form.
- 10. Type the name of the test group in the Ordering Group Name field.
- 11. The Display position controls the order in which your groups will be listed on the page. Pink infills show a group at that position already.

| Display position - | Column | 1 | $\sim$ | Row | 1 | $\checkmark$ |  |
|--------------------|--------|---|--------|-----|---|--------------|--|
|                    |        |   |        |     |   |              |  |

12. To add tests to your group, type a few characters of the test name into the Search field and click on the Search button.

| Ordering group name Diabetes                                                |                               | Dis                           | splay position - Colum              | m 1 🚩 Row 💶 💌             |
|-----------------------------------------------------------------------------|-------------------------------|-------------------------------|-------------------------------------|---------------------------|
| Add to your group                                                           |                               |                               |                                     |                           |
| To search for orderable items, enter an<br>group below.<br>Search for HBA1c | iy known details in<br>Search | the field below and<br>Recent | d click Search. Select<br>Clear     | an item to add it to your |
| Name                                                                        | Code                          |                               | Order                               |                           |
| taemoglobin A1c [HbA1c]<br>taemoglobin A1c [HbA1c]                          | ORD-GLY<br>ORD-GLY            |                               | Antenatal Form<br>Standard Lab Form |                           |

13. To add an item to your group click on it. It will then be displayed in the lower pane. (Group Contents).

| Group contents            |         |
|---------------------------|---------|
| Name                      | Code    |
| 🗙 Haemoglobin A1c [HbA1c] | ORD-GLY |

- 14. Continue adding until your group is complete. Then click on the Save and Close button at the bottom of the screen.
- 15. You can hover over your group to see the tests included in it.
- **16**. If you need to edit the group, right-click on the last letter of the group title and select the Edit option.

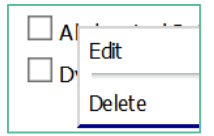

17. Click on the Red Cross to delete an item from the group.

| Group contents                                                 |                               |
|----------------------------------------------------------------|-------------------------------|
| Name                                                           | Code                          |
| x Complete Blood Count<br>▼ Ferritin<br>▼ Liver Function Tests | ORD-CBC<br>ORD-FER<br>ORD-LFT |

- 18. Add extra tests exactly as before.
- 19. To Delete an Order group, right click and choose Delete.
- 20. When you make your selection of tests using the My Tab, the tests are automatically ticked in the tabs where these orders are located.

Further information can be found in the two companion Indici user guides -

#### **Results and Amendments and Extras**

As well as the  $\mathbf{FAQs}$  section on the eOrder website.